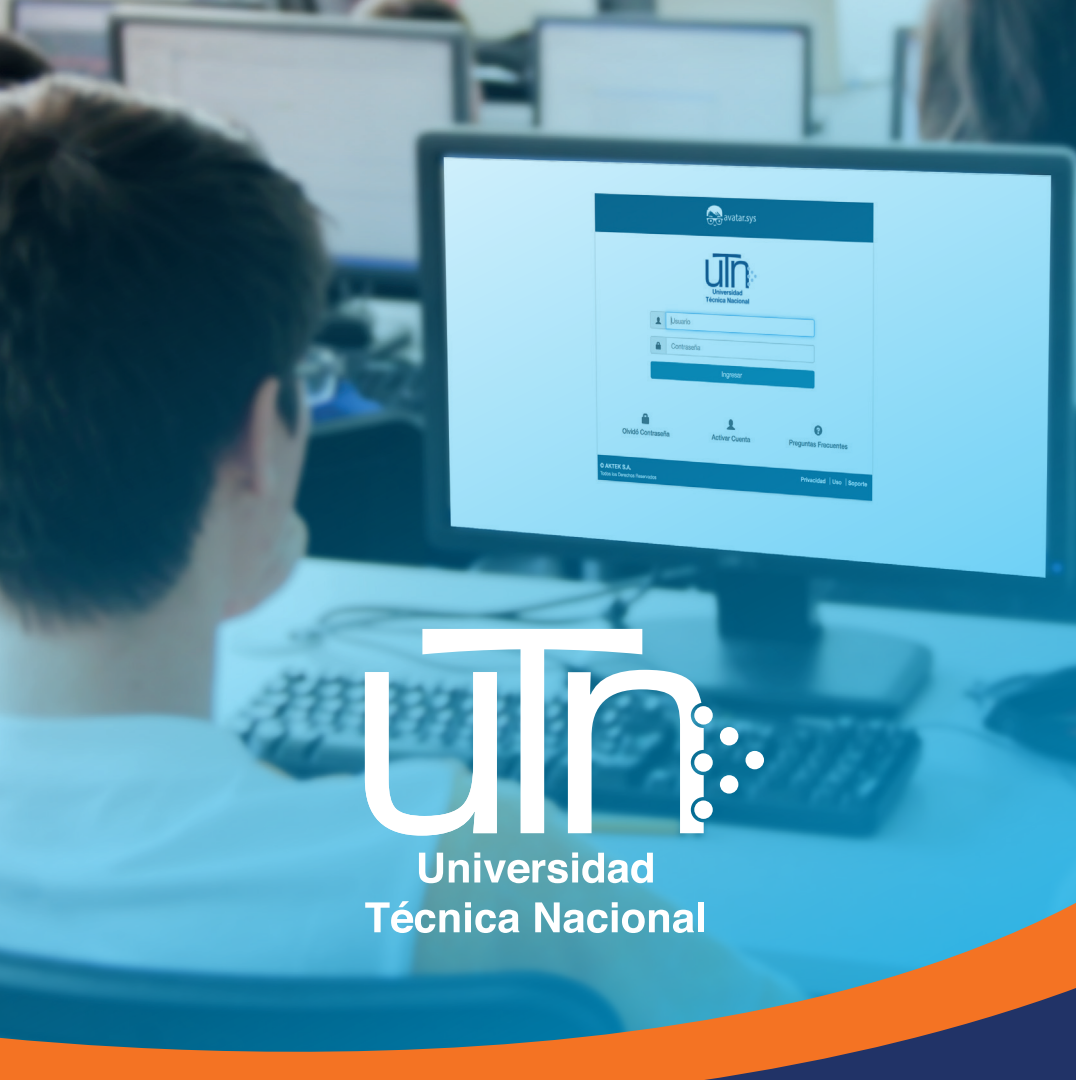

## Guía de uso

para realizar matrícula en línea mediante el Sistema AVATAR

| <b>1</b> In                                                                                                    | grese a: <b>avatc</b>                                                                                                    | ır.utn.ac.cr                                              |       |                                                                                                    |
|----------------------------------------------------------------------------------------------------|----------------------------------------------------------------------------------------------------|-----------------------------------------------------------|-------|----------------------------------------------------------------------------------------------------|
| 2 /<br>2.1 Hc                                                                                                    | Active su cuen<br>aga clic en <b>Ac</b> t                                                                                                    | ta.<br>tivar Cuenta.                                      | 2.2   | Seleccione <b>Tipo de Identifi-<br/>cación</b> , digite su Número de<br><b>Identificación</b> y haga clic en<br><b>Enviar</b>                            |
|                                                                                                    | Leader Constants                                                                                                    | -<br>Programmer<br>Programmer                             |       |                                                                                                    |
| <b>2.3</b> A                                                                                                    | continuación                                                                                                    | se muestra el                                             | sigui | iente mensaje:                                                                                                    |
| Tipo d<br>Céc<br>NÚMER<br>Su our                                                                                                    | Activación de Cr<br>e Identificación<br>Itula<br>no DE IDENTIFICACIÓN C<br>Intra ha sióo activada extinosamente. Se ha<br>inte@gnat.com. con las instrucciónes par                                                                                                    | enta                                                      |       | Su cuenta ha sido activada<br>exitosamente. Se ha envia-<br>do un correo a estudiante@<br>gmail.com con las instruccio-<br>nes para ingresar al sistema. |
| 2.4 Ve<br>de<br>vc<br>cli<br>Herden<br>Herden<br>Kommen<br>Kommen | erifique el corre<br>esde la direcci<br>tar@smtp.utn.e<br>c en la palabr<br>esturio<br>esturio<br>esturi | eo enviado<br>ón sistemaa-<br>pac.cr. Haga<br>a aquí.     | 2.5   | Digite y confirme su nueva<br>Contraseña. Haga clic en<br>Cambiar Contraseña y luego<br>en Regresar a la página prin-<br>cipal.                          |
| <b>3</b> D<br>ic<br>H                                                                                                    | igite su <b>Usuaric</b><br>Ientificación) <b>y</b><br>aga clic en <b>In</b> g                                                                                                    | ) (número de<br>7 <b>Contraseña</b> .<br>g <b>resar</b> . |       |                                                                                                    |
|                                                                                                    |                                                                                                    |                                                           |       | Otvidi Contasena Activar Cuenta Preguntas Precuentes                                                                                                    |
| A Se                                                                                                    | eleccione Auto<br>avatar.sys NOMBRE DE ESTUD<br>sistema Avatar.sys                                                                                                    | omatrícula.                                               | 5     | Seleccione Matricular.                                                                                                    |
| 2                                                                                                    | Automatrícula                                                                                                    | Servicio al Estudiante                                    |       | <ul> <li>metCola, constatic expensional is formalización de las pagos y<br/>de la metCola.</li> </ul>                                                    |

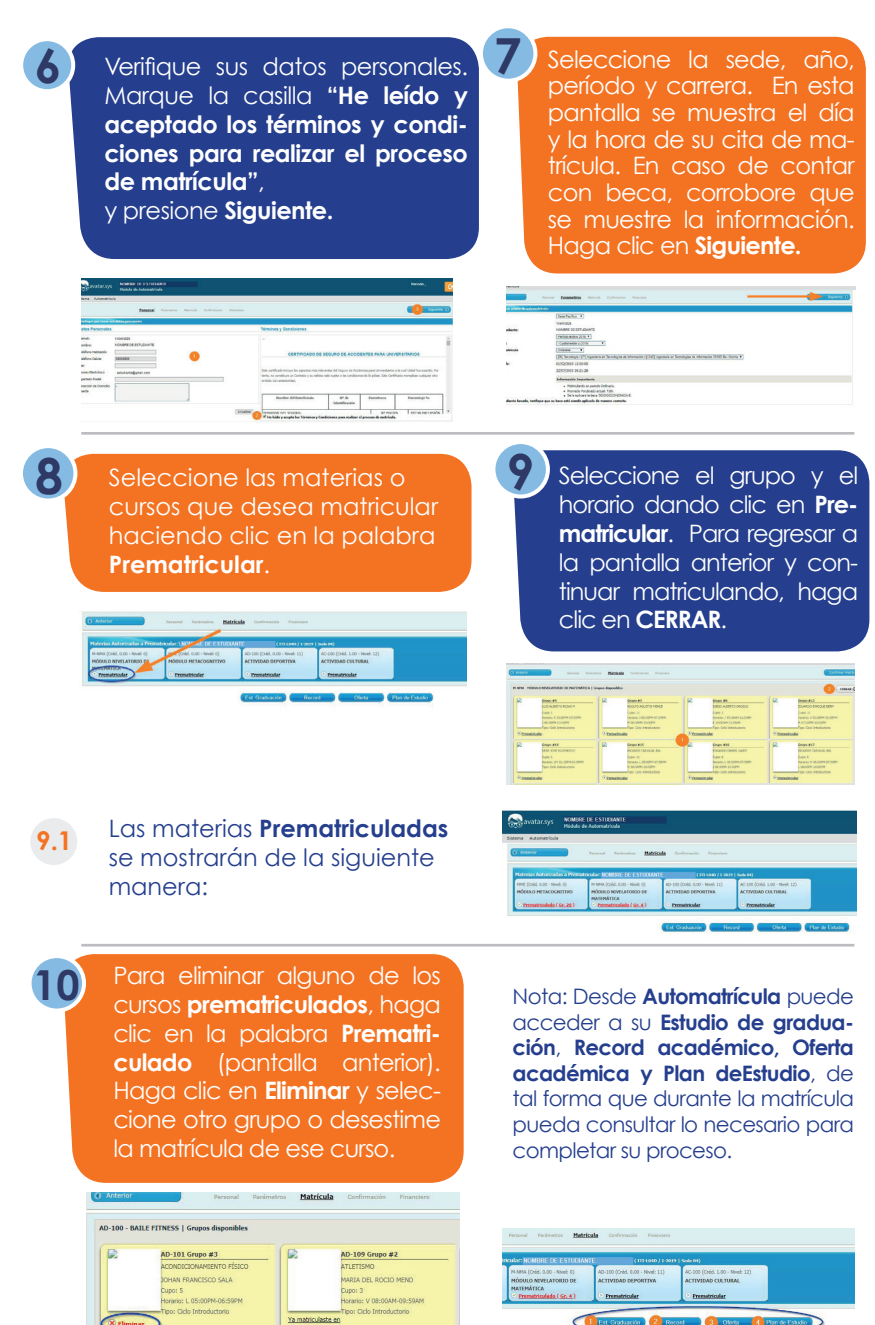

D-112 Grupo #4

- 12 Al Confirmar Matrícula podrá corroborar su prematrícula antes de formalizarla, dando clic en Preliminar, lo que mostrará, en pantalla o en descargas, el informe de prematrícula.
- 12.1 El informe de prematrícula se mostrará en pantalla o en descargas de la siguiente manera:
  - Para formalizar la matrícula, marque la casilla "He leído y verificado el punto anterior". En caso de contar con beca, debe verificar que esté aplicada. Para terminar con su matrícula, haga clic en Formalizar.
- 13.1 Se mostrará la siguiente ventana:

Imprima su boleta de prematrícula, dando clic en IMPRIMIR AQUÍ

Haga clic en **Financiero** para realizar el pago con tarjeta de crédito o débito.

Seleccione en Datos del Estudiante - Compañía la opción Universidad Técnica Nacional; en Forma de Pago, marque la casilla Tarjeta de Crédito o Débito; seleccione la casilla Concepto y haga clic en Siguiente

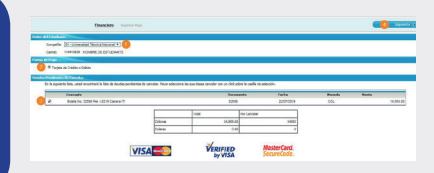

OVTADO / TARJETA DEBITO - CREDITO / DEPOSITO BANDARIO •

|                                   |   | Shee | Honeda | Comp     |
|-----------------------------------|---|------|--------|----------|
| DE MATEMÁTICA Grupo 4 Pero 3-0929 |   | 4    | COL    | 6.00     |
| Grups 20 Per. 1-2009              |   | 20   | COL    | 6.00     |
| ias de Información Per. 1-2013    |   |      | COL.   | 4,530.00 |
|                                   |   | 1    | COL    | 2,500.00 |
| NT2. (MG. P)                      |   |      | 00L    | 3,295.00 |
|                                   | / |      | COL    | 1,000.00 |
|                                   |   |      | 006    | 1,655.00 |

| Carné<br>110410520 |       | Nombre y Apellidos<br>NOMBRE DE ESTUDIANTE |                    | Camara<br>Ingenieria en | Tecnologías de | Información | Plan Periodo<br>LOND 1-2019 | -        |
|--------------------|-------|--------------------------------------------|--------------------|-------------------------|----------------|-------------|-----------------------------|----------|
| Código             | Grupo | Materia                                    | Auto               | Usuario                 | Fecha          | Estado      | Cried. Costo                |          |
| MME                | 3     | MME MÓDULO METACOGNITIVO GI                | upo 3 Per. 1-2019  |                         | 19/07/2019     | Pendiente   | 0.0                         | 0.00     |
|                    |       | M 1700 a 2059                              | Aula 411           |                         |                |             |                             |          |
| M-NMA              | 4     | M-NMA MÓDULO NIVELATORIO DE                | MATEMÁTICA         |                         | 19/07/2019     | Pendiente   | 0.0                         | 0.00     |
|                    |       | J 2000 e 2200                              | Aula 202           |                         |                |             |                             |          |
|                    |       | Matricula Ingenieria en Tecnologías de     | Información Per, H |                         | 19/07/2019     | Pendiente   | 0.0                         | 4,500.00 |
|                    |       | CARNET                                     |                    |                         | 19/07/2019     | Pendiente   | 0.0                         | 2,500.00 |
|                    |       | CUOTA DE BIENESTAR ESTUDIANT               | L (ING, F)         |                         | 19/07/2019     | Pendiente   | 0.0                         | 3,200.00 |
|                    |       | LABORATORIOS (ING, F)                      |                    |                         | 19/07/2019     | Pendiente   | 0.0                         | 1,000,00 |
|                    |       | POLIZA DEL INS (ING, F)                    |                    |                         | 19/07/2019     | Pendiente   | 0.0                         | 3,655,00 |

TOTAL & CANCELAR (CONTADO o TRANSFERENCIA): 14.855.00

|                        | 13640006<br>NONEME DE ESTUDIANTE                                                                                                    |                  |                                                 |                                                                     |
|------------------------|----------------------------------------------------------------------------------------------------|------------------|-------------------------------------------------|---------------------------------------------------------------------|
|                        | Ingenieria an Teorologias de Información                                                                                                 |                  |                                                 |                                                                     |
|                        | 1-2019                                                                                                    |                  |                                                 |                                                                     |
|                        | CONTROLY TAKEN IN DESIGN - CONDITION (SPORTO BARCANO •                                                                                   |                  |                                                 |                                                                     |
|                        |                                                                                                    |                  |                                                 | 1000                                                                |
| _                      |                                                                                                    | Grups            | NOVACIA                                         | LINED                                                               |
| 11.4                   | IORID DE NACIDAÂTION Grapo 4 Per, 1-2018                                                                                                 | Grupe 4          | 004                                             | 600                                                                 |
| 11.4                   | tokato bel murtanifictica Goupo 4 Faux 5 Jatani<br>Mittata Goupo 20 Mar. 1-30204                                                         | 6raps<br>4<br>20 | 004.<br>004.                                    | 630                                                                 |
| 11.4<br>005            | lokio je tvirtevlitick Gogo 4 km; 1-2018<br>HTM3 Grazo 20 km; 1-2018<br>onabije: da Stemadali Nic 3003                                   | 9xps<br>4<br>23  | 00x.<br>00x.<br>00x.                            | 000<br>600<br>000<br>4,5000                                         |
| 11.4<br>005            | 1980 BE NATURÁNSK Kogo A Are L-BIDI<br>NTAG Grago 23 Are, 3-823<br>Mandaljála do Tolomado Filo, 3 2028                                   | 6r.ps<br>4<br>23 | 00409<br>004<br>004<br>004<br>004<br>004        | 600<br>600<br>4,500,00<br>2,500,00                                  |
| <pre>cos a+1 a+1</pre> | tores de sectembrica Gaga « Rec. Totas<br>VII-10 deza 21 dez. 54 de<br>analegia da Sulemania ( Rec. 1003)<br>7003/MTA, (1965. F)         | 6rge<br>4<br>22  | 09409<br>004<br>004<br>004<br>004<br>004        | C000<br>C00<br>4,850,00<br>2,850,00<br>3,350,00<br>3,350,00         |
| 41.4<br>cos            | tosato de nostimilizas degas 4 km - Janas<br>2111 de desa 21 km - Janas<br>unalquía de Sofemania - Mar - Janas<br>Protesanta, (JML - II) | 6ran<br>4<br>20  | 00409<br>004<br>004<br>004<br>004<br>004<br>004 | 0000<br>600<br>0.00<br>4,802.00<br>2,806.00<br>3,206.00<br>1,006.00 |

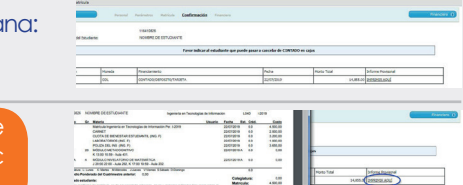

15

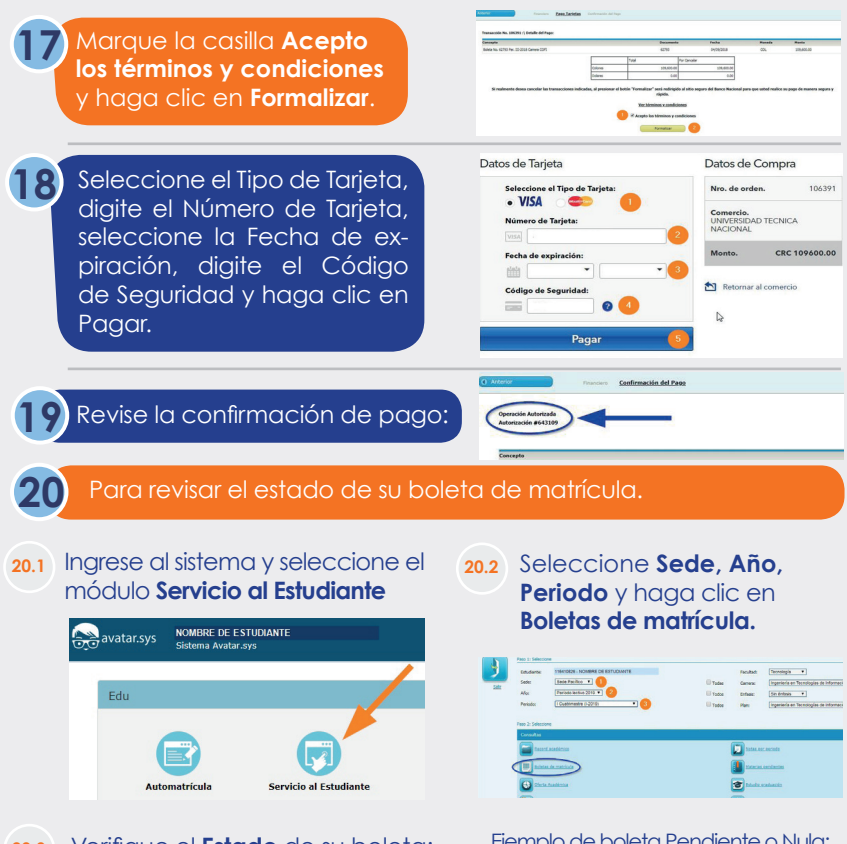

20.3 Verifique el Estado de su boleta: T= Tramitada (matrícula formalizada y cancelada), N= Nula (matrícula anulada) o P= Pendiente (matrícula formalizada SIN CANCELAR). Para mostrar cualquiera de las boletas de matrícula, marque la casilla correspondiente, seleccione el formato de salida (PDF, Excel, ...) y haga clic en Mostrar Reporte.

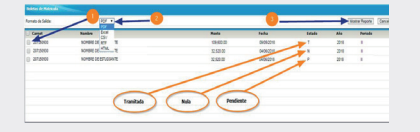

## Ejemplo de boleta Pendiente o Nula:

| uīn                                                                                                    |                | BOLETA PR                                                                                                    | SEDE PACÍ<br>ROVISIONAL DE PR                                                                                                    | EDE PACÍFICO<br>AL DE PREMATRICULA No. 32585        |          |         |       |                   |
|----------------------------------------------------------------------------------------------------|----------------|----------------------------------------------------------------------------------------------------|----------------------------------------------------------------------------------------------------|-----------------------------------------------------|----------|---------|-------|-------------------|
| Cansel<br>116410826                                                                                                    | Not            | ARE DE ESTUDIANTE                                                                                              | Correna<br>Ingenieria                                                                                                    | Carrena<br>Ingenieria en Tecnologías de Información |          |         |       | Periodo<br>1-2010 |
| Codigo                                                                                                    | Gr.            | Materia                                                                                                    |                                                                                                    | Usuario                                             | Fecha    | E.t.    | Cred  | Costo             |
|                                                                                                    |                | Matricula Ingenieria en Teonología                                                                             | as de Información Per, 1-2010                                                                                                    | 9                                                   | 22/07/20 | 10      | 0.0   | 4,500,00          |
|                                                                                                    |                | CARNET                                                                                                    |                                                                                                    |                                                     | 22/07/20 | 10      | 0.0   | 2.500,00          |
|                                                                                                    |                | CUOTA DE BIENESTAR ESTUDI                                                                                      | ANTE, (ING. F)                                                                                                    |                                                     | 22/07/20 | 10      | 0.0   | 3,200,00          |
|                                                                                                    |                | LABORATORIOS (NO. F)                                                                                           |                                                                                                    |                                                     | 22/07/20 | 19      | 0.0   | 1.000,00          |
|                                                                                                    |                | POLIZA DEL INS (ING. F)                                                                                        |                                                                                                    |                                                     | 22/07/20 | 19      | 0.0   | 3.655,00          |
| MME                                                                                                    | 20             | MODULO METACOGNITIVO<br>K 13:00 10:50 - Aula 401.                                                              |                                                                                                    |                                                     | 22/07/20 | 19.6    | 0.0   | 0,00              |
| MINMA                                                                                                    | 4              | MODULO NIVELATORIO DE MAT<br>J 20:00 22:00 - Aula 202, K 17:00                                                 | TEMATICA<br>19:59 - Aula 202                                                                                                    |                                                     | 22/07/20 | 10.4    | 0.0   | 0,00              |
| Nomeciatura<br>Promedio P                                                                                                    | L Lur<br>perde | es K Marles M Marceles J.Junves<br>rado del Cuatrimentre acterior;                                             | VVenes 5 Sabado 5 Doni                                                                                                    | nga                                                 |          |         | 0.0   |                   |
|                                                                                                    |                |                                                                                                    |                                                                                                    |                                                     | Oc       | legist  | unac  | 0,00              |
| ALC: NOT THE OWNER OF THE OWNER OF THE OWNER OWNER OF THE OWNER OF THE OWNER OWNER OWNER OWNER OWNER OWNER OWNER OWNER OWNER OWNER OWNER OWNER OWNER OWNER OWNER OWNER OWNER OWNER OWNER OWNER OWNER |                | di serie di serie di serie di serie di serie di serie di serie di serie di serie di serie di serie di serie di | there are a second and the second second sec | desides Marconserved                                | Me       | rricul  | ĸ     | 4,500,00          |
| detecto a m                                                                                                    |                | r de manicula, se sa por aceptado e                                                                            | riterane, grupo y materias in                                                                                                    | NOCESSIES, NOS RESERVEMOS EL                        | Ot       | ros Ca  | egos  | 10.855,00         |
|                                                                                                    |                |                                                                                                    |                                                                                                    |                                                     | Be       | COR     |       | 0,00              |
|                                                                                                    |                |                                                                                                    |                                                                                                    |                                                     | De       | score   | tos:  | 0,00              |
| Seldo Letr                                                                                                    |                | 0,00                                                                                                    |                                                                                                    |                                                     | To       | tel e p | +ger: | 14.855,00         |
|                                                                                                    |                |                                                                                                    | NOMBRE DE<br>Identificación:<br>22/07/2010 18:                                                                                                    | ESTUDIANTE<br>115410525<br>00                       | _        |         |       |                   |

## Ejemplo de boleta Tramitada:

| uTh                      |           | BOL                                                         | SEDE PACÍFICO<br>TA OFICIAL DE MATRÍCULA No.                         | 32586                                            |           |        |       |                      |  |
|--------------------------|-----------|-------------------------------------------------------------|----------------------------------------------------------------------|--------------------------------------------------|-----------|--------|-------|----------------------|--|
| Carnel<br>116410825      | NO        | ADRE DE ESTUDIANTE                                          | Camera<br>Ingenieria en Tecnologías de                               | Camera<br>Ingenieria en Tecnologías de Informaci |           |        | -0    | Particular<br>1-2019 |  |
| Codigo                   | Ge.       | Materia                                                     |                                                                      | Usuario                                          | Fecha     | Est    | Cred  | Costo                |  |
|                          |           | Matricula Ingenieria en Tecnolo                             | plas de Información Per. I-2019                                      |                                                  | 22/07/201 | 9      | 0.0   | 4,500,00             |  |
|                          |           | CARNET                                                      |                                                                      |                                                  | 22/07/201 | 9      | 0.0   | 2.500,00             |  |
|                          |           | CUOTA DE BIENESTAR ESTU                                     | DIANTIL (ING. F)                                                     |                                                  | 22/07/201 | ٥.     | 0.0   | 3,200,00             |  |
|                          |           | LABORATORIOS (ING. F)                                       |                                                                      |                                                  | 22/07/291 | 9      | 0.0   | 1.000,00             |  |
|                          |           | POLIZA DEL INS (NO. F)                                      |                                                                      |                                                  | 22/07/291 | Ð      | 0.0   | 3.655,00             |  |
| NUE                      | 20        | MODULO METACOGNITIVO<br>K 13:00 10:59 - Aula 401.           |                                                                      |                                                  | 22/07/201 | A G    | 0.0   | 0,00                 |  |
| MAMA                     | 4         | MODULO NIVELATORIO DE M<br>J 20:00 22:00 - Aula 202, K 17:0 | KTEMATICA<br>0 19:59 - Aula 202                                      |                                                  | 22/07/201 |        | 0.0   | 0,00                 |  |
| Coneciatora<br>Emmedia D | L Lun     | es X Mates M Menoles J.Jue                                  | es V.Vienes C.Callado D.Dominge<br>0.00                              |                                                  |           | _      | 0.0   |                      |  |
|                          |           |                                                             |                                                                      |                                                  | Col       | egiet  | UNK.  | 0,00                 |  |
| Examples et              |           |                                                             |                                                                      |                                                  | Mat       | ricesh | N     | 4,500,00             |  |
| Al firmar el in          | Access of | de matricula, se da por aceptade                            | el horario, grupo y materias indicadas Nos reserv                    | ramos el                                         | Othe      | 94 Ce  | 10040 | 10.055.00            |  |
| dereond a res            |           | e la unersa.                                                |                                                                      |                                                  | Bec       |        |       | 0.00                 |  |
|                          |           |                                                             |                                                                      |                                                  | Dee       | cuer   | toe:  | 0,00                 |  |
| Saldo Letr               |           | 0,00                                                        |                                                                      |                                                  | Tot       | al a p | eger: | 14,855,00            |  |
|                          |           |                                                             | NOMBRE DE ESTUDIANTE<br>Identificación: 11541020<br>2010702019 14:40 |                                                  |           |        |       |                      |  |

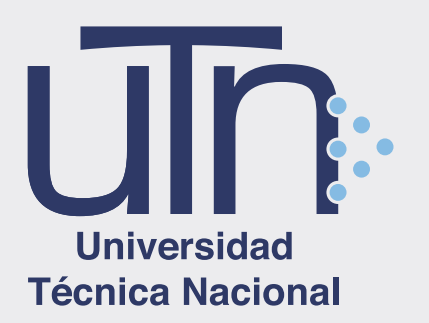

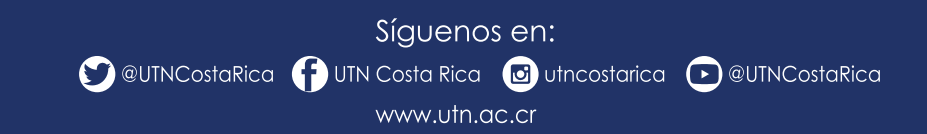